D'ARDÈCHE EN HERMITAGE

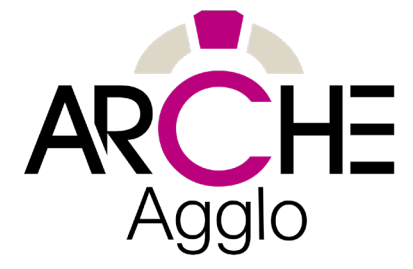

# Créer un post sur mon compte Google My Business

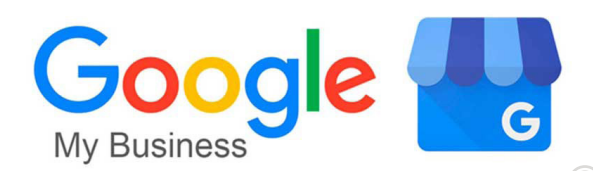

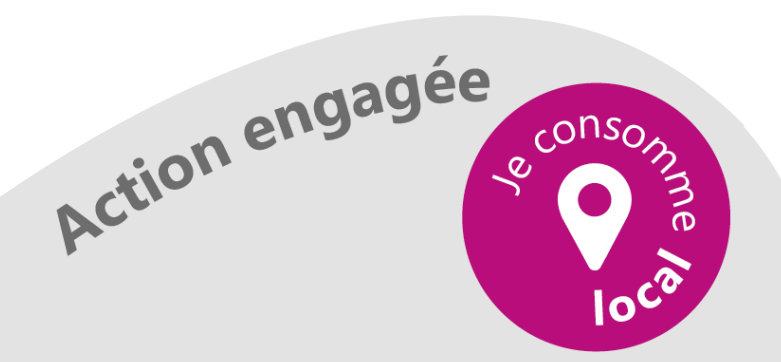

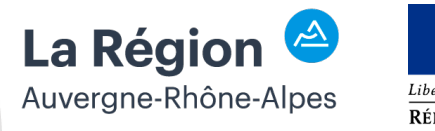

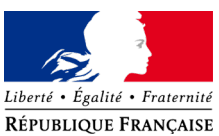

Dans ce tutoriel, nous allons vous expliquer comment créer un post sur votre compte Google My Business étape par étape

#### Connectez-vous à votre compte Google My Business

Si vous avez plusieurs établissements, choisissez celui que vous souhaitez modifier.

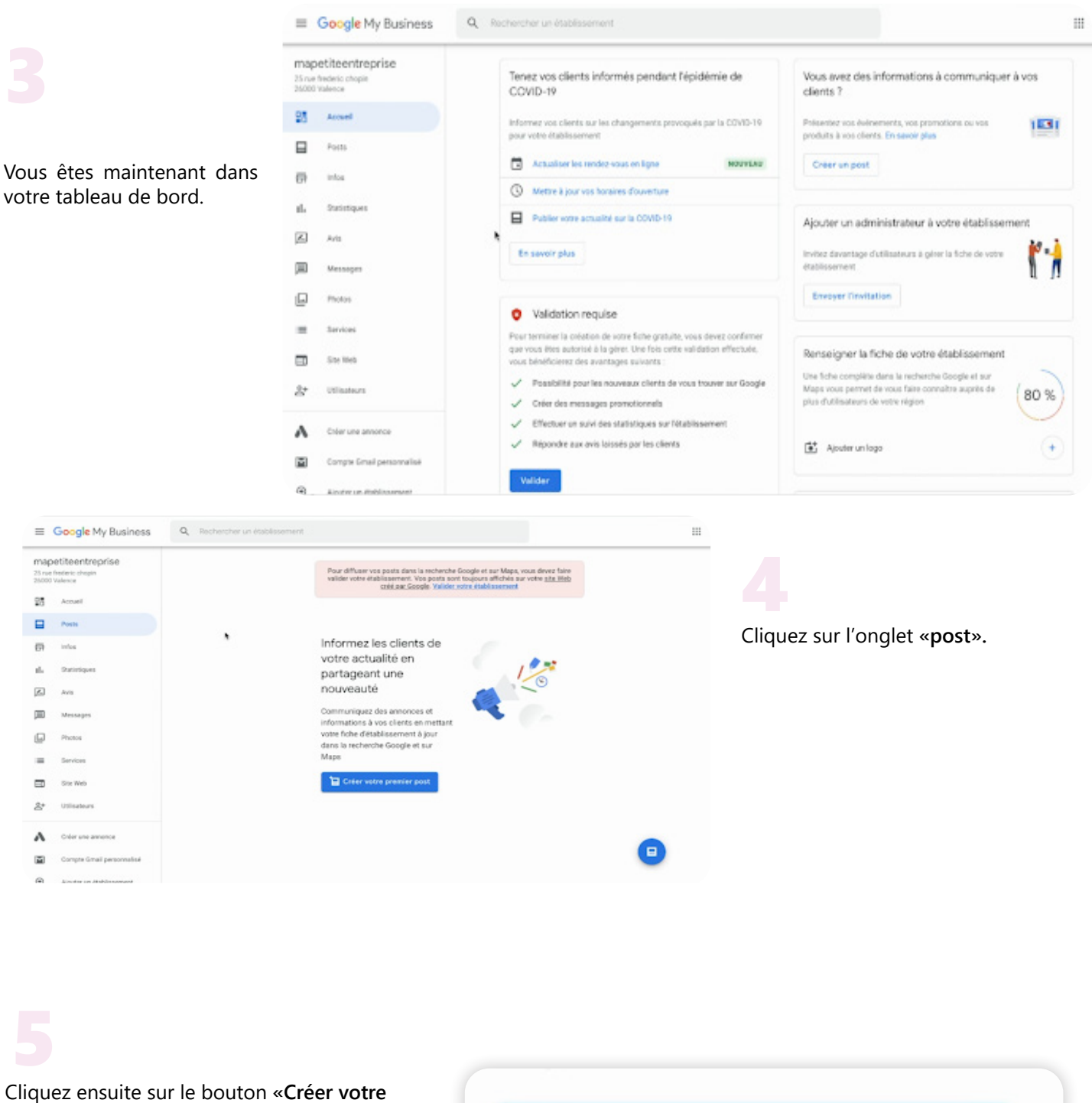

Cliquez ensuite sur le bouton «**Créer votre premier post**».

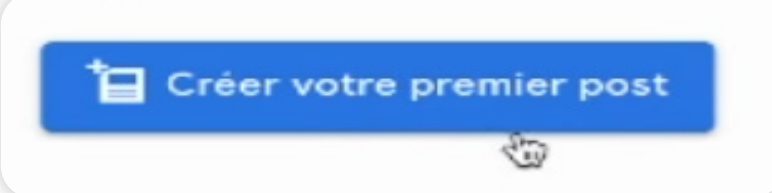

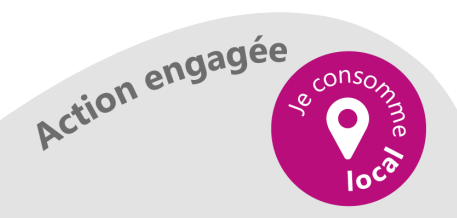

Créer un post sur mon compte Google My Business - 2

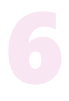

## Vous avez accès à des informations COVID-19, des Offres, des Nouveautés ...

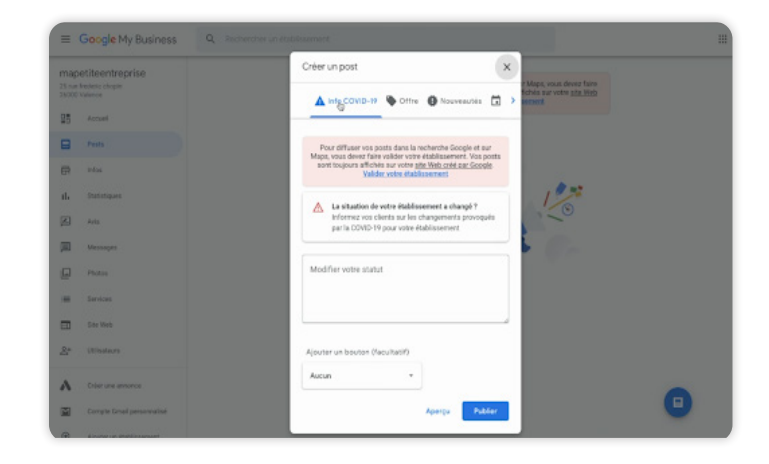

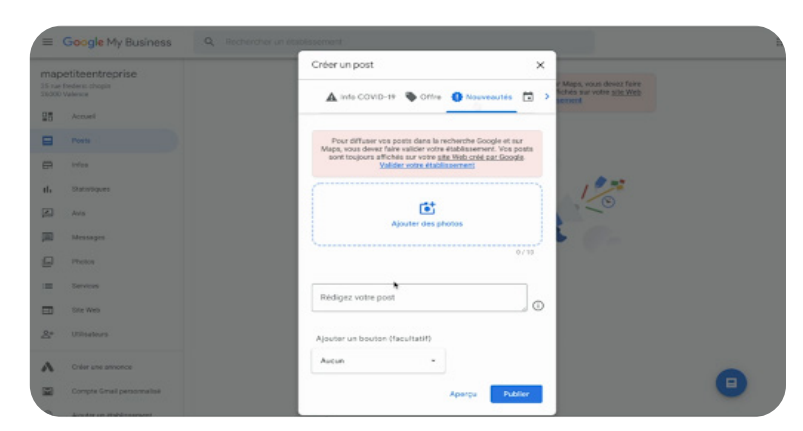

## **uveautés"**, vous avez

Si vous cliquez sur "**Nouveautés**", vous avez la possibilité d'ajouter des photos en cliquant sur «**ajouter des photos**».

N'oubliez pas de cliquer sur suivant pour valider votre réponse.

Vous pouvez soit faire glisser vos photos directement dans l'encadré soit sélectionner des photos sur votre ordinateur.

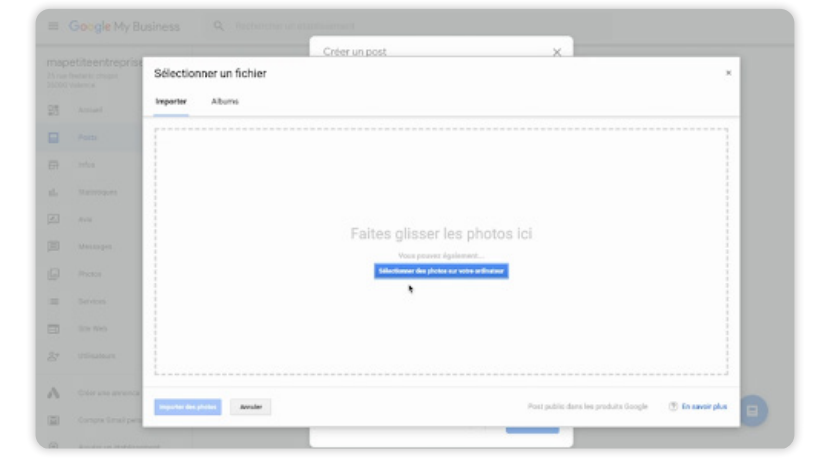

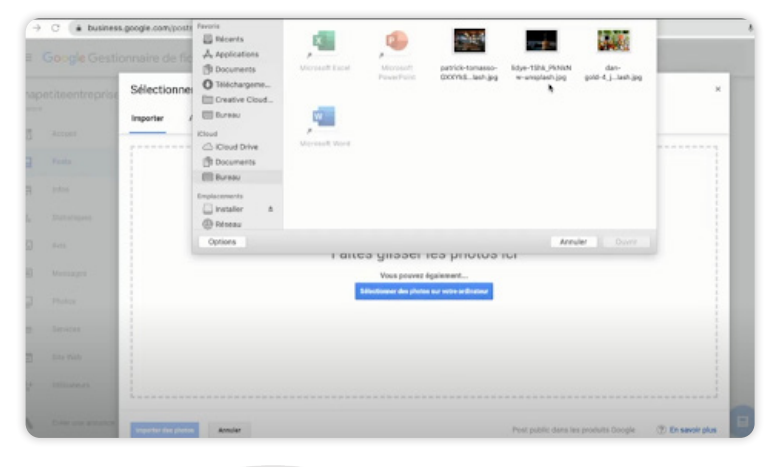

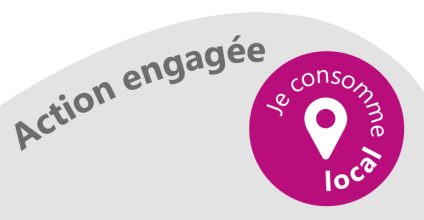

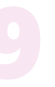

Si vous choisissez la deuxième option, cliquez sur "sélectionner des photos sur mon ordinateur" puis choisissez vos photos préalablement enregistrées sur votre ordinateur.

Cliquer sur «ouvrir» pour valider votre réponse.

Créer un post sur mon compte Google My Business - 3

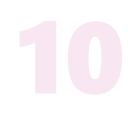

Vos photos apparaissent dans les nouveautés.

Vous pouvez rédiger votre post en tapant manuellement dans l'encadré prévu à cet effet.

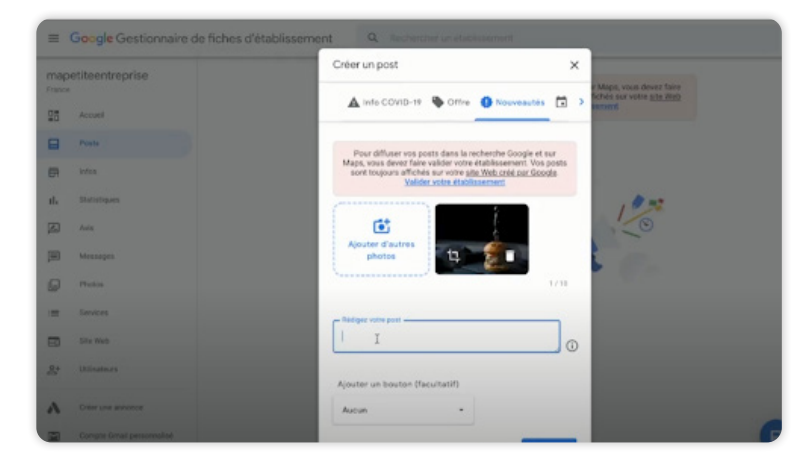

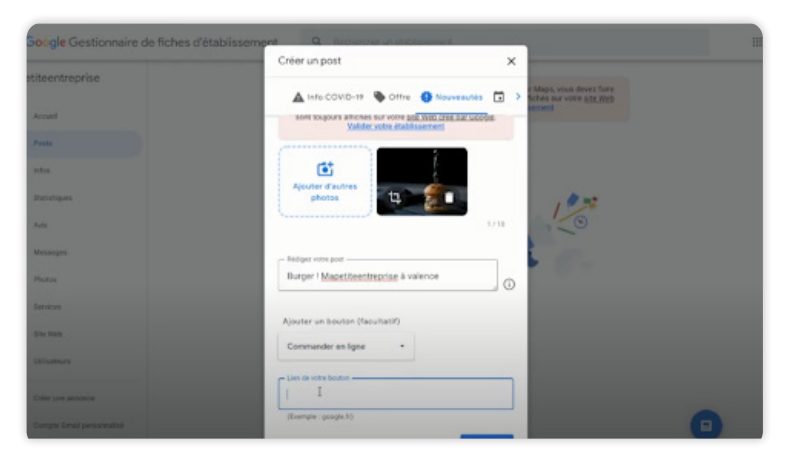

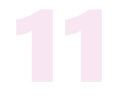

Vous pouvez également ajouter un bouton comme par exemple "En savoir plus", "Acheter". Une URL vous sera demandée, elle permettra de renvoyer le client vers votre site, une page produit...

Vos informations sont donc inscrites pour votre post.

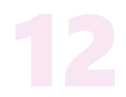

Il vous suffit de cliquer sur "Publier".

Votre post est alors visible dans votre onglet "post".

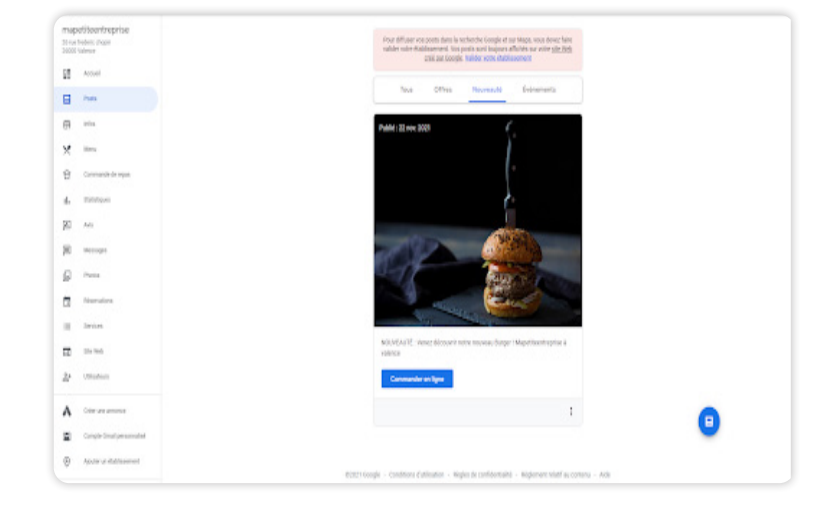

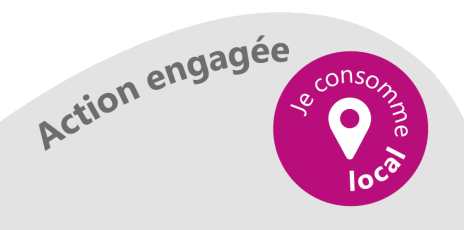

Créer un post sur mon compte Google My Business - 4

### D'ARDÈCHE EN HERMITAGE

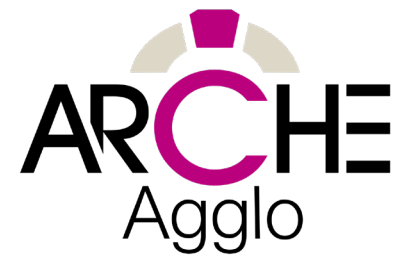

### **Vous avez une question ?**

### Besoin d'un renseignement supplémentaire ?

Nous sommes là pour vous répondre !

Contactez-nous au 06 41 19 60 39

ou par email à l'adresse : marketing@tooeasy.fr

Nous pouvons aussi vous proposer des formations sur-mesure qui correspondraientt à vos besoins.

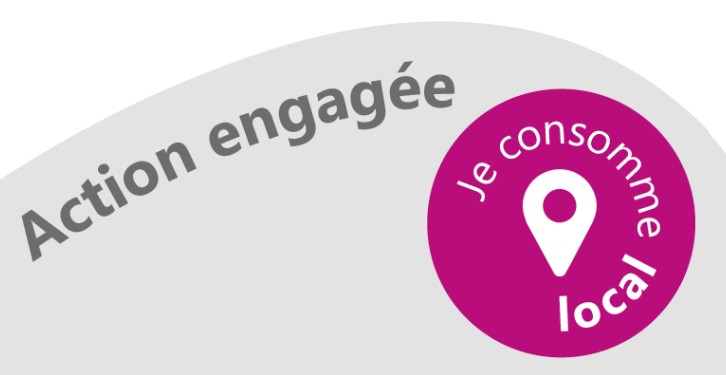

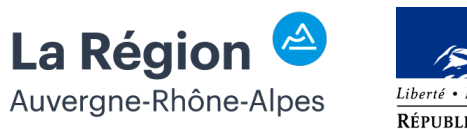

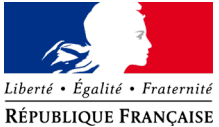